# 从零开始搭建 kubernetes 集群

作者: arrayMi

- 原文链接: https://ld246.com/article/1584972682183
- 来源网站:链滴
- 许可协议:署名-相同方式共享 4.0 国际 (CC BY-SA 4.0)

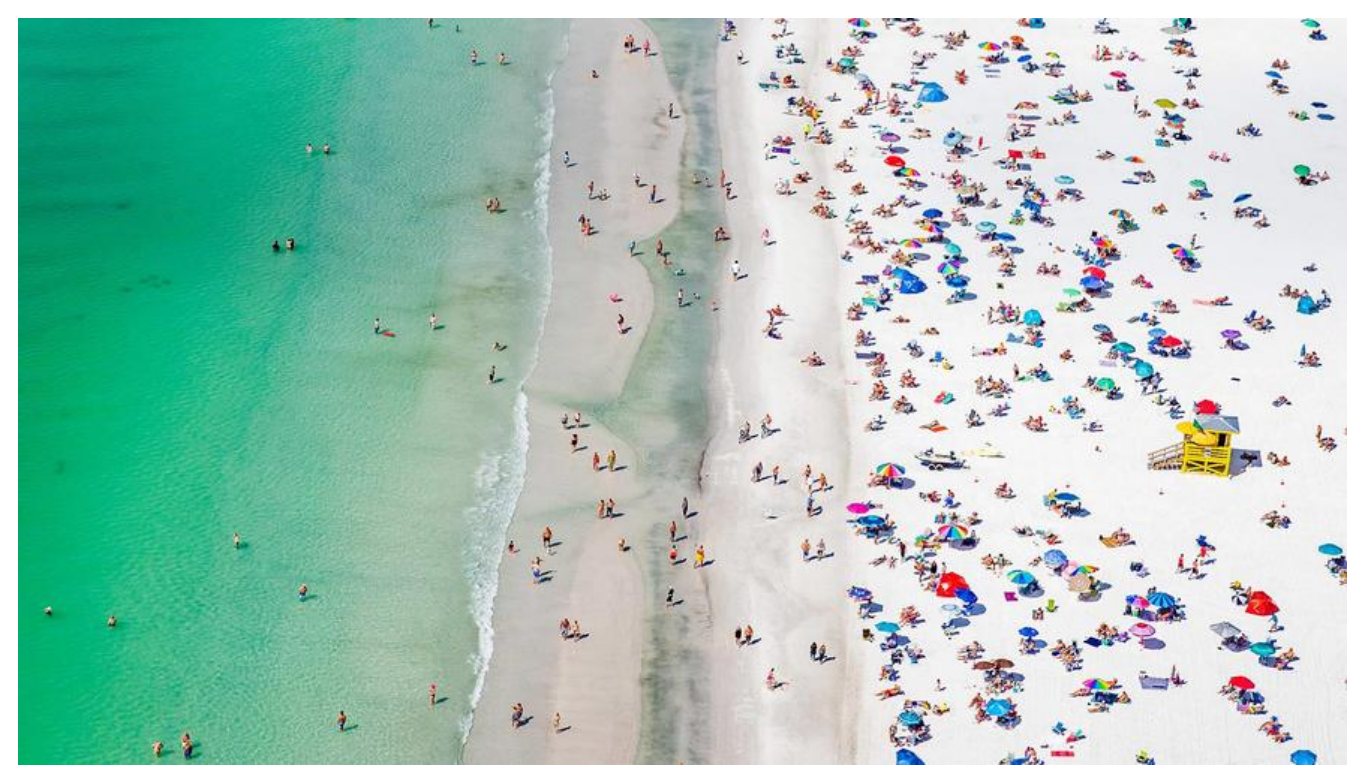

#### 前言

I Kubernetes 是 Google 开源的一个容器编排引擎,它支持自动化部署、大规模可伸缩、应用器化管理。在生产环境中部署一个应用程序时,通常要部署该应用的多个实例以便对应用请求进行负均衡。

① 在 Kubernetes 中,我们可以创建多个容器,每个容器里面运行一个应用实例,然后通过内置 负载均衡策略,实现对这一组应用实例的管理、发现、访问,而这些细节都不需要运维人员去进行复的手工配置和处理。也不用开发人员针对不同环境去做服务的适配了,大大提高了工作效率。

## 环境搭建

目标:使用 kubeadm 搭建一个 3 台机器组成的 k8s 集群,1 台 master 节点,2 台 worker 节点

配置要求:

- One or more machines running one of:
  - Ubuntu 16.04+
  - Debian 9+
  - CentOS 7【课程中使用】
  - Red Hat Enterprise Linux (RHEL) 7
  - Fedora 25+
  - HypriotOS v1.0.1+
  - Container Linux (tested with 1800.6.0)
- 2 GB or more of RAM per machine (any less will leave little room for your apps)
- 2 CPUs or more

• Full network connectivity between all machines in the cluster (public or private network is fi e)

- Unique hostname, Mac address, and product\_uuid for every node. See here for more details.
- Certain ports are open on your machines. See here for more details.
- Swap disabled. You **MUST** disable swap in order for the kubelet to work properly.

# 1.1 版本统一

# 1.2 准备 3 台 CentOS

os: centos8

master: 4U8G 192.168.2.106

worker1: 2U4G 192.168.2.240

worker2: 2U4G 192.168.2.149

### 1.3 更新并安装依赖

3 台机器都需要执行

yum -y update yum install -y conntrack ipvsadm ipset jq sysstat curl iptables libseccomp

# 1.4 安装 Docker

在每一台机器上都安装好 Docker, 版本为 18.09.0

```
01 安装必要的依赖
sudo yum install -y yum-utils \
device-mapper-persistent-data \
lvm2
```

02 设置docker仓库(使用阿里云镜像仓库)

sudo yum-config-manager --add-repo http://mirrors.aliyun.com/docker-ce/linux/centos/d cker-ce.repo

```
【设置一下阿里云镜像加速器】
sudo mkdir -p /etc/docker
sudo tee /etc/docker/daemon.json <<-'EOF'
{
"registry-mirrors": ["这边替换成自己的实际地址"]
}
EOF
sudo systemctl daemon-reload
```

03 安装docker

yum install -y docker-ce-18.09.0 docker-ce-cli-18.09.0 containerd.io

04 启动docker sudo systemctl start docker && sudo systemctl enable docker

# 1.5 修改 hosts 文件

(1)master

```
# 设置master的hostname, 并且修改hosts文件 sudo hostnamectl set-hostname m
```

vi /etc/hosts 192.168.2.106 m 192.168.2.240 w1 192.168.2.149 w2

(2)两个 worker

# 设置worker01/02的hostname,并且修改hosts文件 sudo hostnamectl set-hostname w1 sudo hostnamectl set-hostname w2

vi /etc/hosts 192.168.2.106 m 192.168.2.240 w1 192.168.2.149 w2

(3)使用 ping 测试一下

### 1.6 提前配置系统设置

# (1)关闭防火墙

systemctl stop firewalld && systemctl disable firewalld

# (2)关闭selinux setenforce 0 sed -i 's/^SELINUX=enforcing\$/SELINUX=permissive/' /etc/selinux/config

# (3)关闭swap swapoff -a sed -i '/swap/s/^\(.\*\)\$/#\1/g' /etc/fstab

```
# (4)配置iptables的ACCEPT规则
iptables -F && iptables -X && iptables -F -t nat && iptables -X -t nat && iptables -P FORWA
D ACCEPT
```

```
# (5)设置系统参数
cat <<EOF > /etc/sysctl.d/k8s.conf
net.bridge.bridge-nf-call-ip6tables = 1
net.bridge.bridge-nf-call-iptables = 1
EOF
```

sysctl --system

# 1.7 安装 kubeadm、kubelet、kubectl

(1)配置 yum 源

```
cat <<EOF > /etc/yum.repos.d/kubernetes.repo
[kubernetes]
name=Kubernetes
baseurl=http://mirrors.aliyun.com/kubernetes/yum/repos/kubernetes-el7-x86_64
enabled=1
gpgcheck=0
repo_gpgcheck=0
gpgkey=http://mirrors.aliyun.com/kubernetes/yum/doc/yum-key.gpg
http://mirrors.aliyun.com/kubernetes/yum/doc/rpm-package-key.gpg
EOF
```

(2)安装 kubeadm&kubelet&kubectl

yum install -y kubeadm-1.14.0-0 kubelet-1.14.0-0 kubectl-1.14.0-0

(3)docker 和 k8s 设置同一个 cgroup

```
# docker
vi /etc/docker/daemon.json
添加(注意json格式) "exec-opts": ["native.cgroupdriver=systemd"],
```

systemctl restart docker

# kubelet, 这边如果发现输出directory not exist, 也说明是没问题的, 大家继续往下进行即可 sed -i "s/cgroup-driver=systemd/cgroup-driver=cgroupfs/g" /etc/systemd/system/kubelet.se vice.d/10-kubeadm.conf

systemctl enable kubelet && systemctl start kubelet

# 1.8 proxy/pause/scheduler 等国内镜像

(1)查看 kubeadm 使用的镜像 kubeadm config images list 可以发现这里都是国外的镜像

```
k8s.gcr.io/kube-apiserver:v1.14.0
k8s.gcr.io/kube-controller-manager:v1.14.0
k8s.gcr.io/kube-scheduler:v1.14.0
k8s.gcr.io/kube-proxy:v1.14.0
k8s.gcr.io/pause:3.1
k8s.gcr.io/etcd:3.3.10
k8s.gcr.io/coredns:1.3.1
```

(2)解决国外镜像不能访问的问题

创建 kubeadm.sh 脚本,用于拉取镜像/打 tag/删除原有镜像

#!/bin/bash

set -e

KUBE\_VERSION=v1.14.0 KUBE\_PAUSE\_VERSION=3.1 ETCD\_VERSION=3.3.10 CORE\_DNS\_VERSION=1.3.1

GCR\_URL=k8s.gcr.io ALIYUN\_URL=registry.cn-hangzhou.aliyuncs.com/google\_containers

images=(kube-proxy:\${KUBE\_VERSION}
kube-scheduler:\${KUBE\_VERSION}
kube-controller-manager:\${KUBE\_VERSION}
kube-apiserver:\${KUBE\_VERSION}
pause:\${KUBE\_PAUSE\_VERSION}
etcd:\${ETCD\_VERSION}
coredns:\${CORE\_DNS\_VERSION})

for imageName in \${images[@]}; do docker pull \$ALIYUN\_URL/\$imageName docker tag \$ALIYUN\_URL/\$imageName \$GCR\_URL/\$imageName docker rmi \$ALIYUN\_URL/\$imageName done

#### 运行脚本和查看镜像

# 运行脚本 sh ./kubeadm.sh

# 查看镜像 docker images

将这些镜像推送到自己的阿里云仓库【可选,根据自己实际的情况】

# 登录自己的阿里云仓库 docker login --username=xxx registry.cn-hangzhou.aliyuncs.com

#!/bin/bash

set -e

KUBE\_VERSION=v1.14.0 KUBE\_PAUSE\_VERSION=3.1 ETCD\_VERSION=3.3.10 CORE\_DNS\_VERSION=1.3.1

GCR\_URL=k8s.gcr.io ALIYUN\_URL= 此处换成自己阿里云的镜像仓库

images=(kube-proxy:\${KUBE\_VERSION}
kube-scheduler:\${KUBE\_VERSION}
kube-controller-manager:\${KUBE\_VERSION}
kube-apiserver:\${KUBE\_VERSION}
pause:\${KUBE\_PAUSE\_VERSION}
etcd:\${ETCD\_VERSION}
coredns:\${CORE\_DNS\_VERSION})

for imageName in \${images[@]}; do docker tag \$GCR\_URL/\$imageName \$ALIYUN\_URL/\$imageName docker push \$ALIYUN\_URL/\$imageName docker rmi \$ALIYUN\_URL/\$imageName done

运行脚本 sh ./kubeadm-push-aliyun.sh

#### 1.9 kube init 初始化 master

(1)kube init 流程

01-进行一系列检查,以确定这台机器可以部署kubernetes

02-生成kubernetes对外提供服务所需要的各种证书可对应目录 /etc/kubernetes/pki/\*

- 03-为其他组件生成访问kube-ApiServer所需的配置文件 ls /etc/kubernetes/ admin.conf controller-manager.conf kubelet.conf scheduler.conf
- 04-为 Master组件生成Pod配置文件。 ls /etc/kubernetes/manifests/\*.yaml kube-apiserver.yaml kube-controller-manager.yaml kube-scheduler.yaml
- 05-生成etcd的Pod YAML文件。 ls /etc/kubernetes/manifests/\*.yaml kube-apiserver.yaml kube-controller-manager.yaml kube-scheduler.yaml etcd.yaml

06-一旦这些 YAML 文件出现在被 kubelet 监视的/etc/kubernetes/manifests/目录下, kubelet就 自动创建这些yaml文件定义的pod,即master组件的容器。master容器启动后, kubeadm会通过检 localhost: 6443/healthz这个master组件的健康状态检查URL,等待master组件完全运行起来 07-为集群生成一个bootstrap token

08-将ca.crt等 Master节点的重要信息,通过ConfigMap的方式保存在etcd中,工后续部署node节使用

09-最后一步是安装默认插件, kubernetes默认kube-proxy和DNS两个插件是必须安装的

(2)初始化 master 节点

官网: https://kubernetes.io/docs/reference/setup-tools/kubeadm/kubeadm/

注意:此操作是在主节点上进行

# 本地有镜像 kubeadm init --kubernetes-version=1.14.0 --apiserver-advertise-address=192.168.2.106 --po -network-cidr=10.244.0.0/16 【若要重新初始化集群状态: kubeadm reset, 然后再进行上述操作】

(3)根据日志提示

mkdir -p \$HOME/.kube sudo cp -i /etc/kubernetes/admin.conf \$HOME/.kube/config sudo chown \$(id -u):\$(id -g) \$HOME/.kube/config

(4) 查看 pod 验证一下

等待一会儿,同时可以发现像 etc, controller, scheduler 等组件都以 pod 的方式安装成功了

注意: coredns 没有启动,需要安装网络插件

kubectl get pods -n kube-system

(5)健康检查

curl -k https://localhost:6443/healthz

### 1.10 部署 calico 网络插件

选择网络插件: https://kubernetes.io/docs/concepts/cluster-administration/addons/

calico 网络插件: https://docs.projectcalico.org/v3.9/getting-started/kubernetes/

calico,同样在master节点上操作

#### 在k8s中安装calico kubectl apply -f https://docs.projectcalico.org/v3.9/manifests/calico.yaml

#### 确认一下calico是否安装成功 kubectl get pods --all-namespaces -w

# 1.11 kube join

记得保存初始化 master 节点的最后打印信息【注意这边大家要自己的,下面我的只是一个参考】

kubeadm join 192.168.2.106:6443 --token 2x0odw.1z8pda6zlov83z0u \ --discovery-token-ca-cert-hash sha256:ca77eaa6ddaf0fec34894c521a139a1a444c35b0cd1 39ebe6c5080ffb3c8b97

(1)在 woker01 和 worker02 上执行上述命令

(2)在 master 节点上检查集群信息

NAME STATUS ROLES AGE VERSION

m Ready master 8d v1.14.0

- w1 Ready <none> 8d v1.14.0
- w2 Ready <none> 8d v1.14.0

到此为止我们已经成功搭建了我们第一个 kubernetes 集群。